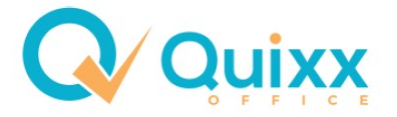

# Ticket erstellen – Ticket bearbeiten

Zum **sicheren** Daten- und Informations-Austausch zwischen DGFRP und Vertriebspartner verfügt Quixx über ein Ticketsystem.

### **Erstellen der Tickets:**

L

Zum Erstellen eines Tickets gehen Sie oben auf:

Kommunikation – Ticket erstellen

| Q⁄ Quixx            | Daten Berichte           | Formula              | re                                                                                   | Kommunikation                       | Externe Zugänge   |  |  |  |  |  |
|---------------------|--------------------------|----------------------|--------------------------------------------------------------------------------------|-------------------------------------|-------------------|--|--|--|--|--|
| Kunden              |                          |                      |                                                                                      | Terminkalender<br>Aktivität-/Termin | kalenderübersicht |  |  |  |  |  |
| Neuer Kunde         | 🕞 Einstellung            | gen                  | Telet                                                                                | Kommunikationsi                     | ibersicht         |  |  |  |  |  |
| Depotpositionen     | Bestandübersicht         |                      | ſ                                                                                    | Tickets / Nachrich                  | iten              |  |  |  |  |  |
| Versicherungen      | Bestand Partner-Numme    | er: 10045            | Ticket erstellen<br>Push Benachrichtigungen                                          |                                     |                   |  |  |  |  |  |
| Kreditpositionen    | Wertpapiere (gesamt) ohr | nage<br>1e Folgecour | Serienbrief                                                                          |                                     |                   |  |  |  |  |  |
| Transaktionen       | Wertpapiere ETF ohne Fo  | lgecourtage          | Rund Mail                                                                            | E-Mails                             |                   |  |  |  |  |  |
| Vermittler          | Wertpapiere Gesamt       | an, Amemen,          | Rund Mail Status<br>Kunden-Aktionen<br>Versand Datenschutzerklärung<br>Fax versenden |                                     |                   |  |  |  |  |  |
| Kontakte            | Bankkonten               |                      |                                                                                      |                                     |                   |  |  |  |  |  |
| Abrechnungen        | Anzahl der Versicherungs | werträge             |                                                                                      |                                     |                   |  |  |  |  |  |
| Wertpapierinfo      | Kalender der Woche       |                      |                                                                                      |                                     |                   |  |  |  |  |  |
| Gesellschaften      | Montag                   |                      |                                                                                      | 26.04.2021                          | Dienstag          |  |  |  |  |  |
| Dokumentenarchiv    |                          |                      |                                                                                      |                                     |                   |  |  |  |  |  |
| PDF Datei hochladen |                          |                      |                                                                                      |                                     |                   |  |  |  |  |  |
| Ticket erstellen    |                          |                      |                                                                                      |                                     |                   |  |  |  |  |  |
| Freischaltung Datei |                          |                      |                                                                                      |                                     |                   |  |  |  |  |  |

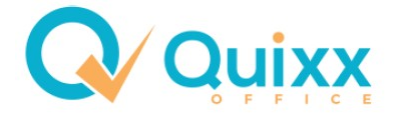

- Thema: Geben Sie das Thema (Betreff) ein (aussagekräftig und evtl. mit Kundennamen)
- Ansprechpartner: Wählen Sie den richtigen Ansprechpartner
- Status: Geben Sie den Status an

(was soll der Empfänger mit dem Ticket machen, z. B. Anfrage beim 1. Ticket, Bitte um Bearbeitung ...)

| Thema 🔶            |                                                                             |          |
|--------------------|-----------------------------------------------------------------------------|----------|
| Deutsche Gesellsch | naft für RuhestandsPlanung mbH                                              |          |
| Chatpartner 🕜      | Deutsche Gesellschaft für RuhestandsPlanung mbH 10000                       | •        |
| Ansprechpartner    | Ohne Zuordnung                                                              |          |
| Status             | Ohne Zuordnung                                                              | <b>A</b> |
| Bearbeiter         | 10 Maklerbetreuung: Hackner   Landenhammer   Nduka (Sekretariat)            |          |
| Telefon            | 20 Antragsabwicklung: Breuer   Drjupin   Nickl (Sekretariat)                | J        |
| releion            | 30 FinVermV-Prüfung: Ackermann   Funke (Sekretariat)                        |          |
|                    | 30 Provisionsabrechnung: Ackermann   Funke   Kleinbrahm-Maier (Sekretariat) |          |
|                    | 40 Seminare / Termine: Brunner   Peiskar (Sekretariat)                      |          |
| ? ]= := :          | 50 Software: Brunner   Roitzsch (Sekretariat)                               |          |

| Status     | (Anfrage               |
|------------|------------------------|
| Bearbeiter | Anfrage                |
| Telefon    | Bitte um Bearbeitung   |
|            | Bitte um Kenntnisnahme |
| ♠          | In Bearbeitung         |
|            | Bearbeitet             |
| ? 글 := ㅋ   | Geschlossen            |

- Verfassen Sie die Nachricht

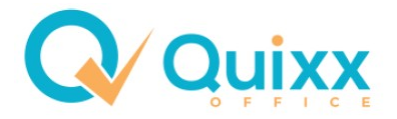

#### Ticket versenden:

1. Wenn Sie eine Datei mitschicken möchten, gehen Sie auf "Datei senden" (1) unten links.

Es öffnet sich ein Explorer-Fenster in dem Sie die Datei, die mitgeschickt werden soll, aussuchen können. Gehen Sie auf **"Öffnen"**, die Datei wird versendet.

Achtung: Wenn Sie ein Ticket gerade erst erstellen (Chatverlauf beginnen) erscheint diese Datei erst nach dem Senden der ersten Nachricht im Chatverlauf.

Bei bereits bestehendem Chatverlauf wird die Datei sofort, nach dem Sie auf "Öffnen" geklickt haben, sichtbar.

2. Zum Versenden der eigentlichen Nachricht klicken Sie nun rechts unten auf "Senden" (2).

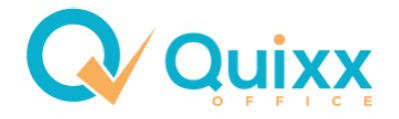

## So sehen Sie den Chatverlauf auf der rechten Seite – Hier ein Beispiel:

| 19 04 2021 16:55     | Mustermine Mareike |                                |                                                       |
|----------------------|--------------------|--------------------------------|-------------------------------------------------------|
| Briefkopf DGFRP.docx |                    |                                |                                                       |
| 19.04.2021 16:55     | Mustermine Mareike |                                |                                                       |
| datei                |                    |                                |                                                       |
| 21.04.2021 14:15     | Mustermine Mareike |                                |                                                       |
| Nachricht            |                    |                                |                                                       |
|                      |                    |                                |                                                       |
|                      |                    | 30.04.2021 11:27<br>Diese Nach | DGFRP mbH - Brunner Elfriede<br>nricht wurde gelöscht |
|                      | 30.04.2021 11:30   | DGFRP mbH - Brunner Elfliede   | ۵.                                                    |
|                      | eBook-Silber-Ver   | rbraucher.pdf ✓                |                                                       |
|                      |                    |                                |                                                       |
|                      |                    |                                |                                                       |

Quixx-Office - Anleitung

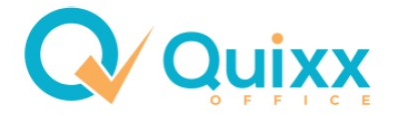

### Bearbeiten der Tickets

Zum Bearbeiten der Tickets gehen Sie auf:

#### Kommunikation – Tickets / Nachrichten

Alternativ können Sie auch bei der Übersicht, die beim Öffnen von Quixx erscheint, unter Tickets/Nachrichten auf den Pfeil rechts oben klicken

| Tickets / Nachrichten                                                         |  |
|-------------------------------------------------------------------------------|--|
| 🖄 📝 🕿 21.04.2021 14:15 : Mustermine Mareike - Anfrage vom 21.04.2021          |  |
| 🖄 🗊 🕿 19.04.2021 16:52 : Mustermine Mareike - Anfrage vom 19.04.2021 16:52:55 |  |

#### Es erscheint nachfolgende Maske (im Ganzen)

|--|

Rot = Aktualisieren der Ticketsanzeige Blau = Neues Ticket schreiben

| Suchei          | instellungen speichern Alle ange     | zeigten Tic      | ets schließen                     |                                         |                       |                            |                     |                       |                  |
|-----------------|--------------------------------------|------------------|-----------------------------------|-----------------------------------------|-----------------------|----------------------------|---------------------|-----------------------|------------------|
| Bearbeiter *    | Alle                                 | T                | Beteiligter Nr.                   |                                         | Beteiligter           |                            |                     |                       |                  |
| Ticketnummer    |                                      |                  | Thema                             |                                         | nur Kundenti          | ckets *                    | Note                | Alle                  |                  |
| Nachrichten von | 🔄 bis                                | -                | System erstellte Chats aus        | sblenden * 🕜 📃 Ungele                   | sene Chats anzeigen * | In Verantwortung des ausge | wählten Bearbeiters | * 🔞                   |                  |
| Status *        | 🖄 ✓ Anfrage<br>✓ ✓ In Bearbeitung IT | i v Bi<br>V v Bi | te um Bearbeitung 🙀<br>arbeitet 🗸 | ☑ Bitte um Kenntnisnahme<br>Geschlossen | 🗸 🗹 In Bearbeitung    | 🗸 🗹 In Bearbeitur          | ng Gesellschaft     | Alle abw<br>Alle ausv | rählen<br>wählen |

Vergeben Sie hier bei **Status** ein Häkchen als Kriterium, welche Tickets Sie sehen möchten. Sie können diese Einstellung speichern (oben "Sucheinstellung speichern")

Auf "Aktualisieren" klicken. Es werden die gewählten Tickets angezeigt.

Wollen Sie, dass geschlossene Tickets aufgelistet werden, setzen Sie hier einen Haken und klicken Sie auf "Aktualisieren" (links oben).

Diese Symbole auf der linken Seite der Auflistung sind möglich:

| 1 | Ċ            |    |  | Nummer  | Erstellungsdatum | Änderungsdatum / | Thema       | Beteiligter / Empfänger         | Kundenn |
|---|--------------|----|--|---------|------------------|------------------|-------------|---------------------------------|---------|
|   | $\checkmark$ | 01 |  | 2130603 | 18.02.2021 13:14 | 19.02.2021 13:21 | Test-Ticket | 50 Software: Brunner   Roitzsch |         |
|   | $\checkmark$ | D) |  | 2074533 | 26.01.2021 13:30 | 27.01.2021 14:42 | Test-Ticket | 50 Software: Brunner   Roitzsch |         |

Rot= Status des Tickets

Blau = Öffnen, zum Bearbeiten/Beantworten, des Tickets Grün = Chatverlauf als pdf-Datei speichern

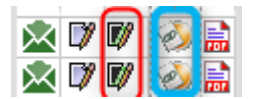

Rot = Kunden öffnen (nur möglich, wenn ein Ticket aus der Kundenmaske versendet wurde) Blau = Das Ticket enthält Anhänge (Dateien)

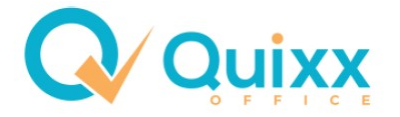

### Bearbeitung der Tickets abschließen

Wenn Sie das Ticket gelesen haben, ändern Sie den Status, je nach Bedarf. Wenn Sie mit der Bearbeitung fertig sind und keine Infos an die DGFRP erforderlich sind, setzen Sie den Status auf "Geschlossen" und

### klicken Sie immer auf "Senden"!

| Statu | IS    |                     |     | Ges      | chloss | sen   |         |            |         |    |   |      |     |   |        |       |   |    |       |         |        |   |   | • |
|-------|-------|---------------------|-----|----------|--------|-------|---------|------------|---------|----|---|------|-----|---|--------|-------|---|----|-------|---------|--------|---|---|---|
| Bear  | beite | er                  |     |          | DGFR   | P mbl | H - Bru | unner      | Elfried | de |   |      |     |   |        |       |   |    |       |         |        |   |   | • |
| -     | 4     |                     | B 1 | <u>U</u> | s      | ×a    | ת       | <u>A</u> - | Δ.      |    | ĸ | Form | nat | • | Schrit | ftart | • | Gr | •     | Zeilenh | nöhe - | ? |   |   |
| 1=    |       | <b>=</b>   <i>=</i> | E   | 99       | E      | Ē     | 1       |            | -       | Ω  |   | e2   | abc | 1 |        |       |   |    |       |         |        |   | _ |   |
|       |       |                     |     |          |        |       |         |            |         |    |   |      |     | 2 |        |       |   |    |       |         |        |   |   |   |
|       |       |                     |     |          |        |       |         |            |         |    |   |      |     |   |        |       |   |    |       |         |        |   |   |   |
|       |       |                     |     |          |        |       |         |            |         |    |   |      |     |   |        |       |   |    |       |         |        |   |   |   |
|       |       |                     |     |          |        |       |         |            |         |    |   |      |     |   |        |       |   |    |       |         |        |   |   |   |
|       |       |                     |     |          |        |       |         |            |         |    |   |      |     |   |        |       |   |    |       |         |        |   |   |   |
|       |       |                     |     |          |        |       |         |            |         |    |   |      |     |   |        |       |   |    |       |         |        |   |   |   |
|       |       |                     |     |          |        |       |         |            |         |    |   |      |     |   |        |       |   |    |       |         |        |   |   |   |
|       |       |                     |     |          |        |       |         |            |         |    |   |      |     |   |        |       |   |    |       |         |        |   |   |   |
|       |       |                     |     |          |        |       |         |            |         |    |   |      |     |   |        |       |   |    |       |         |        |   |   |   |
|       |       |                     |     |          |        |       |         |            |         |    |   |      |     |   |        |       |   |    |       |         |        |   |   |   |
|       |       |                     |     |          |        |       |         |            |         |    |   |      |     |   |        |       |   |    |       |         |        |   |   |   |
|       |       |                     |     |          |        |       |         |            |         |    |   |      |     |   |        |       |   |    |       |         |        |   |   |   |
|       |       |                     |     |          |        |       |         |            |         |    |   |      |     |   |        |       |   |    |       |         |        |   |   |   |
|       |       |                     |     |          |        |       |         |            |         |    |   |      |     |   |        |       |   |    |       |         |        |   |   |   |
|       |       |                     |     |          |        |       |         |            |         |    |   |      |     |   |        |       |   |    |       |         |        |   |   |   |
|       |       |                     |     |          |        |       |         |            |         |    |   |      |     |   |        |       |   |    | 1     |         |        |   |   |   |
|       |       |                     |     |          | ค      | Date  | i send  | len        |         |    |   |      | ٢   |   |        |       |   | -  | 1 Ser | den     |        |   |   |   |
|       |       |                     |     |          | 0      |       |         |            |         |    |   |      |     |   |        |       |   |    |       |         |        |   |   |   |